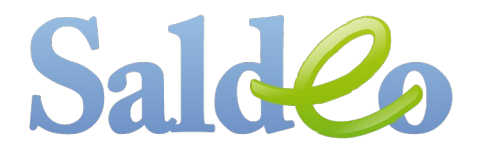

# Generowanie elektronicznych przelewów w Saldeo

Ta funkcja pozwala na szybkie i wygodne przygotowanie poleceń zapłaty za faktury zakupowe i towarowe dla bankowości elektronicznej. Elektroniczne przelewy są przygotowywane w oparciu o dane z dokumentów widoczne na liście dokumentów w Saldeo.

Aby móc wygenerować plik z przelewami należy **w Ustawieniach Firmy uzupełnić dane konta bankowego**, z którego będą robione przelewy.

Import przelewów w bankowości elektronicznej jest możliwy tylko dla kont firmowych.

### Ważne!

Przelewy z Saldeo generowane są w formacie Elixir 0, kodowanie plików CP 852

#### 1. Pobranie przelewów

- Wyświetlić listę dokumentów z wybranego miesiąca i roku,
- zaznaczyć te dokumenty, dla których chcemy pobrać przelewy (zalecamy korzystanie z filtrów podczas wyświetlania listy).

### 2. Generowanie poleceń przelewów

- Pojawi się lista z podsumowaniem listy przelewów do wygenerowania, zawierająca wszystkie informacje o wybranych dokumentach,
- > należy wybrać numer konta bankowego, z którego będą realizowane przelewy,
- wskazać datę płatności,
- kliknąć "Generuj" i zapisać otrzymany plik z przelewami na dysku komputera.

## 3. Import przelewów w bankowości elektronicznej

Aby móc zrobić przelewy należy zalogować się do bankowości elektronicznej i zgodnie z procedurą w danym banku zaimportować przelewy:

Alior Bank: Płatności  $\rightarrow$  Import płatności (po lewej stronie)  $\rightarrow$  przelew krajowy (schemat)

**Bank PKO (iPKO):** zakładka **Transakcje**  $\rightarrow$  **Paczki przelewów**  $\rightarrow$  **Import z pliku**  $\rightarrow$  typ pliku Elixir-0

**Bank BPH (Business NET):** W zakładce **Przelewy**  $\rightarrow$  **Import/Eksport**  $\rightarrow$  wskazać **Paczka**  $\rightarrow$  Wybrać szablon danych: **MultiCash PLI** oraz stronę kodową: **CP 852**  $\rightarrow$  wskazać plik do importu  $\rightarrow$  Importuj

**Bank Raiffeisen:** Narzędzia  $\rightarrow$  w zakładce Przelewy  $\rightarrow$  Import/Eksport  $\rightarrow$  Import, opcja MultiCash PLI  $\rightarrow$  wybrać kodowanie znaków: CP 852  $\rightarrow$  wskazać plik do importu  $\rightarrow$  Importuj

**BGŻ:** Przelewy masowe  $\rightarrow$  Importuj Przelew  $\rightarrow$  Elixir 0  $\rightarrow$  Rejestruj/ Rejestruj i akceptuj

**BNP Paribas:** Administracja i Narzędzia  $\rightarrow$  Import  $\rightarrow$  Przeglądanie szablonów  $\rightarrow$  Okno Szablony Importu  $\rightarrow$  MultiCash PLI, Okno Import danych  $\rightarrow$  CP 852  $\rightarrow$  wskazać plik do importu  $\rightarrow$  Importuj

**BOŚBank24:** Transakcje  $\rightarrow$  Przelewy - import/eksport  $\rightarrow$  Import przelewów krajowych  $\rightarrow$  wybrać plik i wskazać **typ pliku – Elixir**  $\rightarrow$  wczytaj, a następnie Importuj poprawne

**Getin Bank:** Przelewy  $\rightarrow$  Import przelewów  $\rightarrow$  wybór pliku i jego zatwierdzenie (Może być konieczna konfiguracja formatu: Konfiguracja  $\rightarrow$  Parametry aplikacji  $\rightarrow$  wskazać format importu przelewów – Elixir).

**ING Bank Śląski (ING Business OnLine):** Przelewy  $\rightarrow$  Import przelewów  $\rightarrow$  w oknie szablony importu: MultiCash PLI, w oknie Import: stronę kodową CP 852  $\rightarrow$  wskazać plik do importu  $\rightarrow$  Importuj

mBank i multibank: Płatności → Koszyk płatności - trzeba wskazać format pliku CP 852.

**Millenium:** Przelewy Zbiorcze  $\rightarrow$  Importuj Plik  $\rightarrow$  Wybierz plik  $\rightarrow$  po wyborze Płatności/ przelewy zbiorcze  $\rightarrow$  Importuj plik  $\rightarrow$  wybrać plik  $\rightarrow$  Importuj  $\rightarrow$  w oknie importuj plik: Szablon importu Elixir 0 (MultiCash PLI) płatności krajowe, strona kodowa: CP 852

**PekaoFirma24:** Płatności  $\rightarrow$  Import  $\rightarrow$  Proffice PLI  $\rightarrow$  kodowanie znaków: CP 852  $\rightarrow$  wskazać plik do importu  $\rightarrow$  Importuj  $\rightarrow$  w oknie "Import danych transakcyjnych": sposób importu  $\rightarrow$  przelew grupowy oraz wskazać nazwę paczki (dowolna, do celów identyfikacji)  $\rightarrow$  Zatwierdź